# TSI® FMS 5 SOFTWARE HOW TO CONFIGURE A BUDDY SYSTEM

TECHNICAL BULLETIN TCC-114 (6/5/24) Rev D

# Contents

| Description                                  | 2  |
|----------------------------------------------|----|
| Prerequisites                                | 2  |
| Assumptions                                  | 2  |
| MainNode Computer Configuration Instructions | 3  |
| Buddy Computer Configuration Instructions    | 8  |
| Additional Notes                             | 14 |
| Revision History                             | 15 |

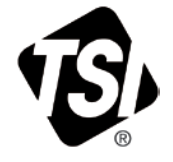

# Description

This technical note explains the ideal configuration for a Buddy System. The proper configuration will include a Main Node (FMS Main Server) that writes to database FMS01 located on the PostgreSQL Database Server. The Buddy Server should then write to the same database FMS01 located on the PostgreSQL Database Server. This configuration will ensure that the main Database FMS01 database is kept synchronized.

If using security, it is recommended to have the Watchdog Node on the Buddy Server as the password server. When this document references security, it assumes the Watchdog Node on the Buddy Server is the password server.

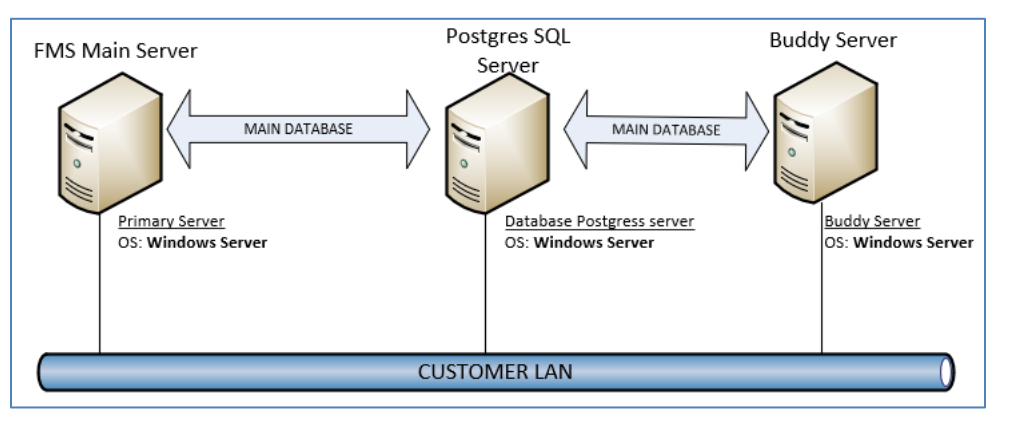

### Prerequisites

FMS 5.1.0 must be installed on both the FMS Main Server Computer and the Buddy Server.

Both servers must be on the same network and subnet.

For FMS 5.7 and later only PostgreSQL Server version 11 or higher can be used, recommended version is version 15.

### Assumptions

•

This document assumes the following:

- Main Monitor Node Name: MainNode
- Database Name: FMS01
- o Mirror Database Name: FMS01
- o User Name: monitor
- o Password: fms
- TCP/IP Address: 192.168.1.6
- Watchdog Node Name: Watchdog
  - Database Name: FMS01
  - o Mirror Database Name: FMS01
  - o User Name: monitor
  - o Password: fms
  - TCP/IP Address: 192.168.1.50
- Buddy Node Name: MainNodeBuddy

• PostgreSQL 9.3 Databases for both computers have been installed in the following folder: *C:\Program Files (x86)\PostgreSQL\9.3* 

# MainNode Computer Configuration Instructions

- 1. Start pgAdmin III.
- 2. Add the local IP address to the file pga\_hba.conf. To start:
  - Under Menu File, select Open "pga\_hba.conf"
  - Browse for this file within the PostgreSQL 9.3 installation folder (C:\PROGRAM FILES (X86)\POSTGRESQL\9.3\DATA)
- 3. On the Backend Access Configuration Editor screen, double click on the last line as shown below.

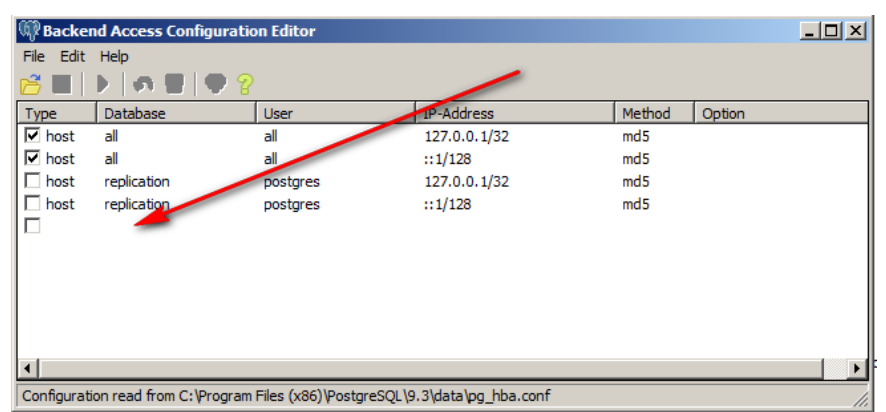

4. Enter the following values:

| 🛄 Client A | cess Configuratio | n 🗙    |
|------------|-------------------|--------|
| Enabled    | <b>v</b>          |        |
| Туре       | host              | •      |
| Database   | all               | •      |
| User       | all               | •      |
| IP Address | 192.168.1.6/32    |        |
| Method     | trust             | •      |
| Option     |                   |        |
| Help       | ОК                | Cancel |

Note: The IP address is your local Computer IP Address

- 5. Click OK.
- 6. Click the **Save** icon and exit.

| 🕅 Backer    | 🕼 Backend Access Configuration Editor |                         |                      |        |        |   |  |  |
|-------------|---------------------------------------|-------------------------|----------------------|--------|--------|---|--|--|
| File Edit   | Help                                  |                         |                      |        |        | 4 |  |  |
| 68          | 🗩 🗿 💿 🖢 💡                             |                         |                      |        |        | 7 |  |  |
| Туре        | Database                              | User                    | IP-Address           | Method | Option |   |  |  |
| 🗹 host      | all                                   | all                     | 127.0.0.1/32         | md5    |        | / |  |  |
| 🗹 host      | all                                   | all                     | ::1/128              | md5    |        |   |  |  |
| 🗌 host      | replication                           | postgres                | 127.0.0.1/32         | md5    |        |   |  |  |
| 🗖 host      | replication                           | postgres                | ::1/128              | md5    |        |   |  |  |
| 🗹 host      | all                                   | all                     | 10.0.0.100/32        | md5    |        |   |  |  |
| host        | all                                   | all                     | 192.168.1.50/32      | trust  |        |   |  |  |
| M host      | all                                   | all                     | 192.168.1.6/32       | trust  |        |   |  |  |
|             |                                       |                         |                      |        |        |   |  |  |
|             |                                       |                         |                      |        |        |   |  |  |
|             |                                       |                         |                      |        |        |   |  |  |
| •           |                                       |                         |                      |        |        | Þ |  |  |
| Configurati | ion read from C:\Program              | Files (x86)\PostgreSQL\ | 9.3\data\pg_hba.conf |        |        |   |  |  |

- 7. Repeat Step 3 to add the Watchdog IP address to PostgreSQL.
- 8. Enter the following values:

| 🧮 Client Access Configuration 🛛 🗙 |                 |        |  |  |  |  |
|-----------------------------------|-----------------|--------|--|--|--|--|
| Enabled                           |                 |        |  |  |  |  |
| Туре                              | host            | •      |  |  |  |  |
| Database                          | all             | •      |  |  |  |  |
| User                              | all             | •      |  |  |  |  |
| IP Address                        | 192.168.1.50/32 |        |  |  |  |  |
| Method                            | trust           | •      |  |  |  |  |
| Option                            |                 |        |  |  |  |  |
| Help                              | ОК              | Cancel |  |  |  |  |

#### 9. Click OK.

10. Save and exit the Backend Access Configuration Editor.

| @Backend Access Configuration Editor |                         |                        |                      |        |        |     |  |
|--------------------------------------|-------------------------|------------------------|----------------------|--------|--------|-----|--|
| File Edit                            | Help                    |                        |                      |        |        |     |  |
| 🖻 🔳 🗎                                | 🕨   🦡 💿   🛡 💡           |                        |                      |        |        |     |  |
| Туре                                 | Database                | User                   | IP-Address           | Method | Option |     |  |
| 🔽 host                               | all                     | all                    | 127.0.0.1/32         | md5    |        |     |  |
| 🗹 host                               | all                     | all                    | ::1/128              | md5    |        |     |  |
| 🗌 host                               | replication             | postgres               | 127.0.0.1/32         | md5    |        |     |  |
| 🗌 host                               | replication             | postgres               | ::1/128              | md5    |        |     |  |
| 🔽 host                               | all                     | all                    | 10.0.0.100/32        | md5    |        |     |  |
| 🔽 host                               | all                     | all                    | 192.168.1.50/32      | trust  |        |     |  |
| 🗹 host                               | all                     | all                    | 192.168.1.6/32       | trust  |        |     |  |
| <u> </u>                             |                         |                        |                      |        |        |     |  |
|                                      |                         |                        |                      |        |        |     |  |
|                                      |                         |                        |                      |        |        |     |  |
| •                                    |                         |                        |                      |        |        | Þ   |  |
| Configurati                          | on read from C:\Program | Files (x86) PostgreSQL | 9.3\data\pg_hba.conf |        |        | 11. |  |

- 11. Restart PostgreSQL 9.3 Service. Create the MainNode. To do so, edit the file "C:\FMS5\Bin\Guard.ini"
  - Append to the existing line the following extension: -node=MainNode
  - The new line will be: C:\FMS5\bin\Monitor -node=MainNode
- 12. With Microsoft<sup>®</sup> Windows<sup>®</sup> Explorer<sup>®</sup> browser, navigate to C:\FMS5\Node and rename the existing *YourComputerName.xml* file to MainNode.xml.
- 13. Edit MainNode.xml and replace any occurrence of YourComputerName with MainNode.

- 14. Restart the GuardService.
- 15. Start FMS5 Client.
- 16. Go to **Configure Node** then **Database Settings** and enter the following values:

| Server Address:         | 192.168.1.6 |
|-------------------------|-------------|
| Port:                   | 5432        |
| Node & Client User:     | monitor     |
| Node & Client Password: | fms         |

| FMS Client Client                                                                |                           |             |                                                 |                   |
|----------------------------------------------------------------------------------|---------------------------|-------------|-------------------------------------------------|-------------------|
| ient Node Windows He                                                             | р                         |             |                                                 |                   |
| 🕒 🖪 🔗 🦧 🖸                                                                        | a) 💲 🤹 🧮                  | ] 🌁 💷 🦂     | s 📊 📆                                           |                   |
| onfigured                                                                        |                           |             |                                                 |                   |
| MainNode                                                                         |                           |             |                                                 |                   |
| Configuration                                                                    | Database                  |             |                                                 |                   |
| <ul> <li>Monitor Summary<br/>Monitor Settings</li> <li>Buddy Settings</li> </ul> | Connection                |             |                                                 |                   |
| Database Settings<br>Mirror Database Settings                                    | Database Type             | QPSQL       | •                                               |                   |
| Reporting Settings<br>Security                                                   | Server Address            | 192.168.1.6 | Port (0=Default) 5432                           | Test Connection   |
|                                                                                  | Database Name             | fms01       |                                                 |                   |
|                                                                                  | Node User monit           | or          | Client User monitor                             |                   |
|                                                                                  | Password and              |             | Password and                                    |                   |
| ✓Ok XCance                                                                       |                           |             |                                                 |                   |
| essages                                                                          |                           |             |                                                 |                   |
| Node Date/T                                                                      | ime 🔺 Source              | Туре        | Message                                         |                   |
| Local 19-03-201                                                                  | 19-03-2015 12:58:09 Local |             | Monitor Has Connected MainNode from 192.168.1.6 |                   |
| Local 19-03-201                                                                  | 12:58:08 Local            | Ok          | Monitor Has Connected MainNode from             | n 192.168.1.6     |
|                                                                                  |                           |             |                                                 | 10 03 2015 13-03- |

17. Go to **Mirror Database Settings** and enter the following values:

| Database Type:          | QPSQL        |
|-------------------------|--------------|
| Server Address:         | 192.168.1.50 |
| Port:                   | monitor      |
| Node & Client Password: | 5432         |
| Database Name:          | fms01        |
| Enable Mirroring:       | Checked      |
| Node & Client User:     | monitor      |
| Node & Client Password: | fms          |

| FMS Client Client<br>Client Node Windows Help                               |                            |              |                                    |                     |
|-----------------------------------------------------------------------------|----------------------------|--------------|------------------------------------|---------------------|
| 🛆 🖪 🔗 🧔 🕥                                                                   | 🌷 🤹 🧱 🚼                    | 1 🏄 🛛 🖈      | 1. 797                             |                     |
| Configured                                                                  |                            |              |                                    |                     |
| S MainNode                                                                  |                            |              |                                    |                     |
| Configuration                                                               | Mirror Database            |              |                                    |                     |
| <ul> <li>Monitor Summary<br/>Monitor Settings<br/>Buddy Settings</li> </ul> | Connection                 |              |                                    |                     |
| Database Settings<br>Mirror Database Settings                               | Database Type              | QPSQL        | •                                  |                     |
| Reporting Settings     Security                                             | Server Address             | 192.168.1.50 | Port (0=Default) 5432              | Test Connection     |
|                                                                             | Database Nam               | e fms01      | Enable Mirroring 🗸                 |                     |
|                                                                             | Node User moni             | itor         | Client User monitor                |                     |
|                                                                             | Password •••               |              | Password •••                       |                     |
| VOk XCancel                                                                 |                            |              |                                    |                     |
| Messages                                                                    |                            |              |                                    |                     |
| Node Date/Time                                                              | <ul> <li>Source</li> </ul> | Туре         | Message                            |                     |
| Local 19-03-2015 12:5                                                       | i8:09 Local                | Ok           | Monitor Has Connected MainNode fro | om 192.168.1.6      |
| Local 19-03-2015 12:5                                                       | i8:08 Local                | Ok           | Monitor Has Connected MainNode fro | om 192.168.1.6      |
|                                                                             |                            |              |                                    | 10.03.2015.13-03-41 |

18. Go to Buddy Settings and check "**Exit if Node Active**" then select from the dropdown list "**MainNode**".

| FMS Client Client<br>Client Node Windows Help                               |                                         |               |                                                 |
|-----------------------------------------------------------------------------|-----------------------------------------|---------------|-------------------------------------------------|
| 🛆 🖪 🔗 🦑 😋 🖉                                                                 | ) 💈 🤹 🧱 🛃                               | ] 🌁      🦂    | : <b>(6.</b> 797                                |
| Configured                                                                  |                                         |               |                                                 |
| Configuration                                                               | Buddy 1                                 |               |                                                 |
| <ul> <li>Monitor Summary<br/>Monitor Settings<br/>Buddy Settings</li> </ul> | Enable                                  |               | · · · · · · · · · · · · · · · · · · ·           |
| Database Settings<br>Mirror Database Settings<br>Reporting Settings         | Buddy 2                                 |               |                                                 |
| <ul> <li>Security</li> </ul>                                                | Enable                                  |               |                                                 |
|                                                                             | Buddy 3                                 |               |                                                 |
|                                                                             | Enable                                  |               | •                                               |
|                                                                             | Buddy Behaviour                         |               |                                                 |
| ✓Ok XCancel                                                                 | Take Over After (n<br>✔ Exit if Node Ac | nins)<br>tive | 1 🗘                                             |
| Vessages                                                                    |                                         |               |                                                 |
| Node Date/Time                                                              | <ul> <li>Source</li> </ul>              | Туре          | Message                                         |
| Local 19-03-2015 12:                                                        | 58:09 Local                             | Ok            | Monitor Has Connected MainNode from 192.168.1.6 |
| Local 19-03-2015 12:                                                        | 58:08 Local                             | Ok            | Monitor Has Connected MainNode from 192.168.1.6 |
|                                                                             |                                         |               | 19-03-2015 13:04:29                             |

- *Note*: Takeover time = 1 mins means "MainNodeBuddy" node will automatically take over one minute after the main monitor dies.
- 19. Click **Ok** and confirm save.
- 20. Click **Yes** to reboot the monitor.

21. Configure FMS5 with all the instruments, sample points, and other configurations needed for your installation.

| FMS Client Client<br>lient Node V                                                                                                    | t<br>Vindows Help |                     |                   |              |                                 |               |            | >        |
|----------------------------------------------------------------------------------------------------|-------------------|---------------------|-------------------|--------------|---------------------------------|---------------|------------|----------|
| A 🖪 🔗                                                                                                    | 🧈 😋 🍬             | ) 💈 🤹               | 🎫 🛃 🌌             | -            | 191                             |               |            |          |
| onfigured                                                                                                    |                   |                     |                   |              |                                 | Units Status  |            | (        |
| MainNode                                                                                                    |                   |                     |                   |              |                                 | SimulatedAD   | c          |          |
| CO2     Value: 0.00 ppm     Value: 0.00 ppm     Value     Value |                   | LAF_Room<br>0.5 : 4 | 1_110<br>6 C/cuft | ✓ T<br>Value | : 0.0 °C                        | SimulatedOPC  |            |          |
|                                                                                                    |                   |                     |                   |              |                                 | Statistics    |            | (        |
|                                                                                                    |                   |                     |                   |              |                                 | Sample Status | Tag Status | Alarm 4  |
|                                                                                                    |                   |                     |                   |              |                                 | Name          | Value      |          |
| essages                                                                                                    |                   |                     |                   |              |                                 |               |            |          |
| Node                                                                                                    | Date/Time         | • • S               | Source            | Туре         | Message                         |               |            |          |
| Local                                                                                                    | 19-03-2015 13     | 3:05:43 Local       | Ok                |              | Monitor Has<br>Connected MainNe |               |            |          |
| Local                                                                                                    | 19-03-2015 13     | 3:05:40 Local       | Ok                |              | Monitor Has<br>Connected MainNe |               |            |          |
|                                                                                                    |                   |                     |                   |              |                                 |               | 19-03-2015 | 13:06:14 |

## **Buddy Computer Configuration Instructions**

- 1. Start pgAdmin III on the Watchdog Computer.
- 2. Add the local IP address to the file pga\_hba.conf. To start:
  - Under Menu File, select Open pga\_hba.conf
  - Browse for this file within the Postgres 9.3 installation folder (C:\PROGRAM FILES (X86)\POSTGRESQL\9.3\DATA)
- 3. On the Backend Access Configuration Editor screen, double click on the last line as shown below.

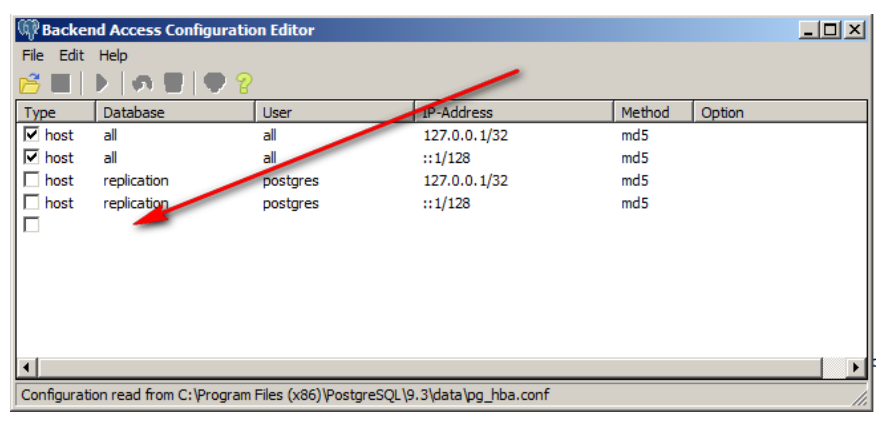

4. Enter the following values:

| Elient Access Configuration |                 |  |  |  |  |
|-----------------------------|-----------------|--|--|--|--|
| Enabled                     |                 |  |  |  |  |
| Туре                        | host            |  |  |  |  |
| Database                    | all             |  |  |  |  |
| User                        | all             |  |  |  |  |
| IP Address                  | 192.168.1.50/32 |  |  |  |  |
| Method                      | trust           |  |  |  |  |
| Option                      |                 |  |  |  |  |
| Help                        | OK Cancel       |  |  |  |  |

Note: The IP address is your local Computer IP Address

- 5. Click OK.
- 6. Click the Save icon and exit.

| 🕅 Backer       | 🕅 Backend Access Configuration Editor |                           |                      |        |        |   |  |  |
|----------------|---------------------------------------|---------------------------|----------------------|--------|--------|---|--|--|
| File Edit Help |                                       |                           |                      |        |        |   |  |  |
| 🖻 🔒 🖿          | 🗩 🗿 💿   🗣 💡                           |                           |                      |        |        |   |  |  |
| Туре           | Database                              | User                      | IP-Address           | Method | Option |   |  |  |
| 🗹 host         | all                                   | all                       | 127.0.0.1/32         | md5    |        |   |  |  |
| 🗹 host         | all                                   | all                       | ::1/128              | md5    |        |   |  |  |
| 🗌 host         | replication                           | postgres                  | 127.0.0.1/32         | md5    |        |   |  |  |
| 🗖 host         | replication                           | postgres                  | ::1/128              | md5    |        |   |  |  |
| 🗹 host         | all                                   | all                       | 10.0.0.100/32        | md5    |        |   |  |  |
| 🗹 host         | all                                   | all                       | 192.168.1.50/32      | trust  |        |   |  |  |
| 💌 host         | all                                   | all                       | 192.168.1.6/32       | trust  |        |   |  |  |
|                |                                       |                           |                      |        |        |   |  |  |
|                |                                       |                           |                      |        |        |   |  |  |
|                |                                       |                           |                      |        |        |   |  |  |
| •              |                                       |                           |                      |        |        | Þ |  |  |
| Configurati    | on read from C:\Program               | Files (x86) \PostgreSQL \ | 9.3\data\pg_hba.conf |        |        |   |  |  |

- 7. Repeat Step 3 to add the "MainNode" IP address to PostgreSQL.
- 8. Enter the following values:

| 🧱 Client A | ccess Configuration | ×      |
|------------|---------------------|--------|
| Enabled    |                     |        |
| Туре       | host                | •      |
| Database   | all                 | •      |
| User       | all                 | •      |
| IP Address | 192.168.1.6/32      |        |
| Method     | trust               | •      |
| Option     |                     |        |
| Help       | ок                  | Cancel |

9. Click OK.

10. **Save** and exit the Backend Access Configuration Editor.

| 🕅 Backen     | 🖗 Backend Access Configuration Editor    |                            |                     |        |        |     |  |  |  |
|--------------|------------------------------------------|----------------------------|---------------------|--------|--------|-----|--|--|--|
| File Edit    | File Edit Help                           |                            |                     |        |        |     |  |  |  |
| 🖻 🔳 🗎        | Þ   🐢 💿   🛡 💡                            |                            |                     |        |        |     |  |  |  |
| Туре         | Database                                 | User                       | IP-Address          | Method | Option |     |  |  |  |
| 🗹 host       | all                                      | all                        | 127.0.0.1/32        | md5    |        |     |  |  |  |
| 🗹 host       | all                                      | all                        | ::1/128             | md5    |        |     |  |  |  |
| 🗌 host       | replication                              | postgres                   | 127.0.0.1/32        | md5    |        |     |  |  |  |
| 🗖 host       | replication                              | postgres                   | ::1/128             | md5    |        |     |  |  |  |
| 🔽 host       | all                                      | all                        | 10.0.0.100/32       | md5    |        |     |  |  |  |
| 🔽 host       | all                                      | all                        | 192.168.1.50/32     | trust  |        |     |  |  |  |
| 🗹 host       | all                                      | all                        | 192.168.1.6/32      | trust  |        |     |  |  |  |
| E            |                                          |                            |                     | _      |        |     |  |  |  |
|              |                                          |                            |                     |        |        |     |  |  |  |
|              |                                          |                            |                     |        |        |     |  |  |  |
| •            | ۲. ( ) ( ) ( ) ( ) ( ) ( ) ( ) ( ) ( ) ( |                            |                     |        |        |     |  |  |  |
| Configuratio | on read from C:\Program                  | Files (x86) \PostgreSQL \9 | .3\data\pg_hba.conf |        |        | li. |  |  |  |

- 11. Restart PostgreSQL 9.3 Service.
- 12. Copy from the Main Computer to the Buddy Computer the following files and rename them as follows:
  - C:\FMS5\Node\MainNode.xml to Buddy Computer C:\FMS5\Node\MainNodeBuddy.xml
  - C:\FMS5\Config\NodeLocal.xml to Buddy Computer C:\FMS5\Config\BuddyNodeLocal.xml
  - If using security, copy C:\FMS5\Config\NodePassword.xml to the Buddy Computer C:\FMS5\Config\BuddyNodePassword.xml
- 13. The file containing all AeroTrak+ Active Air Sampler program configured (C:\FMS5\Config\AASAllPrograms.xml) on the Main Computer should be periodically copied to the Buddy Computer to ensure the Buddy Configuration remains up-to-date unless no modifications to the programs are allowed after completing FMS Configuration and validation.
- 14. Create the Watchdog Node. The only role of this node will be to monitor MainNode. To do so, edit the file "C:\FMS5\Bin\Guard.ini" on the Buddy Computer.
  - Append to the existing line the following extension: -node=Watchdog
  - The line will be: C:\FMS5\bin\Monitor -node=Watchdog
- 15. With Microsoft<sup>®</sup> Windows<sup>®</sup> Explorer<sup>®</sup> browser, navigate to C:\FMS5\Node and rename the existing *YourComputerName.xml* file to Watchdog.xml
- 16. Edit Watchdog.xml and replace any occurrence of YourComputerName with Watchdog.
- 17. Restart the GuardService.
- 18. Start FMS5 Client.

19. Go to **Buddy Settings** and enter the following values:

| Buddy 1 Enabled: | Checked  |
|------------------|----------|
| Select:          | MainNode |

Enter the following command line:

C:\FMS5\BIN\MONITOR.EXE -node=MainNodeBuddy -localfile=BuddyNodeLocal.xml - request=4005

If using security, enter the following command line:

C:\FMS5\BIN\MONITOR.EXE -node=MainNodeBuddy -localfile=BuddyNodeLocal.xml - request=4005 -passwordfile=BuddyNodePassword.xml

| Take Over After:     | 1                         |
|----------------------|---------------------------|
| Exit if Node Active: | Checked & Select MainNode |

| 🧏 🙄 🚜 🕴           | 🂈 🎿 🎫 F                                                                                                    | P 📈 👘                                                                                                    | * 📊 🖬                                                                                                    |                                                                                                    |                                                                                                    |
|-------------------|----------------------------------------------------------------------------------------------------|----------------------------------------------------------------------------------------------------|----------------------------------------------------------------------------------------------------|----------------------------------------------------------------------------------------------------|----------------------------------------------------------------------------------------------------|
|                   |                                                                                                    |                                                                                                    |                                                                                                    |                                                                                                    |                                                                                                    |
| MainNode          |                                                                                                    |                                                                                                    |                                                                                                    |                                                                                                    |                                                                                                    |
| E                 | Buddy 1                                                                                                    |                                                                                                    |                                                                                                    |                                                                                                    |                                                                                                    |
| ary               | ✓ Enable                                                                                                    |                                                                                                    | ſ                                                                                                    | MainNode                                                                                                    | •                                                                                                    |
| S                 | C:\FMS5\BIN\W                                                                                                    | IONITOR.EXE                                                                                                    | -node=MainNodeBuddy -localfile=                                                                                                    | =BuddvNodeLocal.xml -request=4005                                                                                                    |                                                                                                    |
| ngs               |                                                                                                    |                                                                                                    | ,                                                                                                    | ,                                                                                                    |                                                                                                    |
| ngs               |                                                                                                    |                                                                                                    |                                                                                                    |                                                                                                    |                                                                                                    |
|                   | Enable                                                                                                    |                                                                                                    |                                                                                                    |                                                                                                    | · · · · · · · · · · · · · · · · · · ·                                                                                                    |
|                   |                                                                                                    |                                                                                                    |                                                                                                    |                                                                                                    |                                                                                                    |
| E                 | Buddy 3                                                                                                    |                                                                                                    |                                                                                                    |                                                                                                    |                                                                                                    |
|                   | Enable                                                                                                    |                                                                                                    |                                                                                                    |                                                                                                    | •                                                                                                    |
|                   |                                                                                                    |                                                                                                    |                                                                                                    |                                                                                                    |                                                                                                    |
| E                 | Buddy Behaviour                                                                                                    |                                                                                                    |                                                                                                    |                                                                                                    |                                                                                                    |
|                   | Take Over After                                                                                                    | (mins)                                                                                                    |                                                                                                    | 1                                                                                                    | \$                                                                                                    |
| Cancel            | Exit if Node A                                                                                                    | Active                                                                                                    |                                                                                                    | MainNode                                                                                                    | -                                                                                                    |
| Cancer            |                                                                                                    |                                                                                                    |                                                                                                    |                                                                                                    |                                                                                                    |
|                   |                                                                                                    |                                                                                                    |                                                                                                    |                                                                                                    |                                                                                                    |
| Date/Time         | <ul> <li>Source</li> </ul>                                                                                                    | Туре                                                                                                    |                                                                                                    | Message                                                                                                    |                                                                                                    |
| 19-03-2015 13:31: | 44 Local                                                                                                    | Ok                                                                                                    | Monitor Has Connected Wa                                                                                                    | atchdog from 192.168.1.50                                                                                                    |                                                                                                    |
| 19-03-2015 13:31: | 43 Local                                                                                                    | Ok                                                                                                    | Monitor Has Connected Ma                                                                                                    | ainNode from 192.168.1.6                                                                                                    |                                                                                                    |
| 19-03-2015 13:31: | 43 Local                                                                                                    | Ok                                                                                                    | Monitor Has Connected Wa                                                                                                    | atchdog from 192.168.1.50                                                                                                    |                                                                                                    |
|                   | ✓ MainNode       ary     F       ary     s       ings     e       gs     E       ings     E       mgs     E       mgs     E    < | MainNode         ary         s         ary         s         ary         s         ary         s         ary         s         ary         s         ary         s         ary         s         ary         s         ary         s         ary         s         Buddy 1         Buddy 2         Buddy 3         Buddy 8ehaviour         Take Over After (         V         Exit if Node A         Date/Time< | MainNode       Buddy 1         ary       Enable         c:YEMS5/BINMONITOR.EXE       Buddy 2         Buddy 2       Enable         Buddy 3       Enable         Buddy Behaviour       Take Over After (mins)         ✓ Exit if Node Active       Vert if Node Active         Date/Time ▲ Source       Type         19-03-2015 13:31:44       Local       Ok         19-03-2015 13:31:43       Local       Ok | MainNode       Buddy 1         ary       Enable         gs       C.\FMS5\BIN\MONITOR.EXE -node=MainNodeBuddy.localfiles         ngs       Exitings         ngs       Enable         Buddy 2       Enable         Buddy 3       Enable         Buddy Behaviour       Image: Section (Section (Section | ✓ MainNode         ary         s         gs         e Settings         ngs         e Settings         ngs         e Settings         ngs         e Settings         Buddy 2         Buddy 3         Enable         Buddy 3         Enable         Buddy Behaviour         Take Over After (mins)         1         VCancel         Ver After (mins)         1         vCancel         Date/Time         Source       Type         Monitor Has Connected Watchdog from 192.168.1.50         19-03-2015 13:31:43       Local       Ok         Monitor Has Connected Watchdog from 192.168.1.50 |

- 20. Go to **Monitor Settings** and enter the License Key for the Watchdog Node.
- 21. Click **Ok** and confirm save.
- 22. Click **Yes** to reboot the monitor.
- 23. Configure one simulated unit and sample point on the Watchdog Node; these names should be unique. The unit's name is "WatchDog\_Unit" and "WatchDog" is the sample point.
- 24. Stop the Guard Service on the Main Monitor and wait until the Buddy Node starts on the Buddy Computer.

25. Once the Buddy Node has started, open Buddy's configuration window and go to **Database Settings**. Point the Buddy Node's main database to the Buddy Computer by entering the following values:

| Server Address:         | 192.168.1.50 |
|-------------------------|--------------|
| Port:                   | 5432         |
| Node & Client User:     | monitor      |
| Node & Client Password: | fms          |

| FMS Client Clien                                                    | t<br>Viedense Hele |                            |              |                                  |                  |
|---------------------------------------------------------------------|--------------------|----------------------------|--------------|----------------------------------|------------------|
| ient Node V                                                         | Vindows Help       | 🧶                          | 11 🗛 🖂 🕹     |                                  |                  |
|                                                                     | 🧏 🙂 🔳              | * 🖘 🎫 🖬                    | 1 📶 I I 🦘    | 2 📊 🛄                            |                  |
| onfigured                                                           |                    |                            |              |                                  |                  |
| 🥝 Watchdog                                                          | MainNode           |                            |              |                                  |                  |
| onfiguration                                                        |                    | Database                   |              |                                  |                  |
| <ul> <li>Monitor Sum<br/>Monitor Settin<br/>Buddy Settin</li> </ul> | imary<br>ings      | Connection                 |              |                                  |                  |
| Database Se<br>Mirror Databa                                        | ase Settings       | Database Type              | QPSQL        | •                                |                  |
| <ul> <li>Reporting Se</li> <li>Security</li> </ul>                  | ettings            | Server Address             | 192.168.1.50 | Port (0=Default) 5432 🌲          | Test Connection  |
| 5                                                                   |                    | Database Nam               | e fms01      |                                  |                  |
|                                                                     |                    | Nede Llear men             | itor         | Client Liner meniter             |                  |
|                                                                     |                    | Node Oser mon              | itor         | Client Oser Infolitor            |                  |
|                                                                     |                    | Password •••               |              | Password •••                     |                  |
| ₩Ok                                                                 | Cancel             |                            |              |                                  |                  |
| essages                                                             |                    |                            |              |                                  |                  |
| Node                                                                | Date/Time          | <ul> <li>Source</li> </ul> | Туре         | Message                          |                  |
| Local                                                               | 19-03-2015 13:2    | 7:05 Local                 | Ok           | Monitor Has Connected Watchdog f | rom 192.168.1.50 |
| Local                                                               | 19-03-2015 13:2    | 7:03 Local                 | Ok           | Monitor Has Connected MainNode f | rom 192.168.1.6  |
| Local                                                               | 19-03-2015 13:2    | 7:03 Local                 | Ok           | Monitor Has Connected Watchdog f | rom 192.168.1.50 |

26. Go to **Mirror Database Settings** and enter the following values to point the Buddy Node's mirror database to the Main Computer:

| Database Type:          | QPSQL       |
|-------------------------|-------------|
| Server Address:         | 192.168.1.6 |
| Port:                   | 5432        |
| Database Name:          | fms01       |
| Enable Mirroring:       | Checked     |
| Node & Client User:     | monitor     |
| Node & Client Password: | fms         |

| FMS Client Client<br>ient Node W                                                                    | t<br>/indows Help                       |                               |                                |                                           |                   |
|----------------------------------------------------------------------------------------------------|-----------------------------------------|-------------------------------|--------------------------------|-------------------------------------------|-------------------|
| 9 🖪 🔗                                                                                               | 🧶 😋 🍙                                   | 🍍 🎿 🎫                         | 🔁 🏄 🛛 🛓                        | s 📊 👥                                     |                   |
| nfigured<br>Watchdog<br>onfiguration<br>Monitor Sum<br>Monitor Setti<br>Buddy Settin<br>Database Se | MainNode<br>mary<br>ngs<br>gs<br>ttings | Mirror Database<br>Connection |                                |                                           |                   |
| Mirror Database Settings<br>Reporting Settings<br>I Security                                        |                                         | Server Add                    | ress 192.168.1.6<br>lame fms01 | Port (0=Default) 5432<br>Enable Mirroring | Test Connection   |
|                                                                                                    |                                         | Node User r                   | nonitor                        | Client User monitor Password •••          |                   |
| ₩Ok                                                                                                 | Cancel                                  |                               |                                |                                           |                   |
| ssages                                                                                              |                                         |                               |                                |                                           |                   |
| Node                                                                                                | Date/Time                               | <ul> <li>Source</li> </ul>    | е Туре                         | Messag                                    | le                |
| Local                                                                                               | 19-03-2015 13:23                        | ':05 Local                    | Ok                             | Monitor Has Connected Watchdog            | from 192.168.1.50 |
| Local                                                                                               | 19-03-2015 13:23                        | :03 Local                     | Ok                             | Monitor Has Connected MainNode            | from 192.168.1.6  |
| Local                                                                                               | 19-03-2015 13:23                        | 03 Local                      | Ok                             | Monitor Has Connected Watchdog            | from 192 168 1 50 |

27. Start the Guard Service on the Main Computer. When the Main Node starts, Buddy Node should detect this and automatically shut down. If the Buddy Node fails to start, recheck all configuration settings. Ensure "**Exit if Node Active**" is enabled and the Main Node is selected in the drop-down list in Configuration.

| FMS Client Clien        | t                   |          |         |                                                  | _   |
|-------------------------|---------------------|----------|---------|--------------------------------------------------|-----|
| ient Node V             | Vindows Help        |          |         |                                                  |     |
| a 🖪 🔗                   | 🧈 C 🕘 🍍             | 🤹 🎫 🗄    | 2 🏄 🗌 🔺 | : 📊 🎵                                            |     |
| nfigured                |                     |          |         |                                                  |     |
| Watchdog                | 🥝 MainNode          |          |         |                                                  |     |
| VatchDog<br>Value : 0.0 | 00                  |          |         |                                                  |     |
| Node                    | Date/Time 🔺         | Source   | Туре    | Message                                          |     |
| Local                   | 19-03-2015 13:33:56 | Local    | Ok      | Monitor Has Connected Watchdog from 192.168.1.50 |     |
| Watchdog                | 19-03-2015 13:33:46 | Watchdog | Warning | Monitoring Node Has Stopped                      |     |
| Local                   | 19-03-2015 13:31:44 | Local    | Ok      | Monitor Has Connected Watchdog from 192.168.1.50 |     |
| Local                   | 19-03-2015 13:31:43 | Local    | Ök      | Monitor Has Connected MainNode from 192.168.1.6  |     |
|                         |                     |          |         | 19-03-2015 13:3                                  | 4:2 |

#### **Additional Notes**

- **Security Configuration**—By using the Watchdog Node as the password server, the need to maintain password files on both computers is removed. Note that should the Buddy Computer fail, only super-users will be able to log in to the Main Monitoring Node. However, it would normally be the case that the Buddy Computer is recovered as soon as practically possible allowing normal user login to resume.
- The node configuration from the Main Computer should be periodically copied to the Buddy Computer to ensure the Buddy Configuration remains up-to-date. Be sure to update the Buddy Node's main and mirror database configuration.
- The file containing all AeroTrak+ Active Air Sampler program
   (C:\FMS5\Config\AASAllPrograms.xml) on the Main Computer should be periodically copied to the Buddy Computer to ensure the Buddy Configuration remains up-to-date unless Main Computer Node does not contain any configured AeroTrak®+ Active Air Sampler Sample Point.
- When one or more AeroTrak+ Active Air Sample Program are running their running settings will be stored in the database inside a table called **aas\_programs\_details**. Storing running settings inside the database allow the Buddy Computer to continue these programs as soon as the Buddy takes over.
- The main node and the Buddy node MUST be on the same network and subnet.

# **Revision History**

| Revision | Released         | Description                                               |
|----------|------------------|-----------------------------------------------------------|
| А        | 10 April 2015    | Initial Release                                           |
| В        | 20 November 2017 | Minor changes                                             |
| С        | 14 July 2021     | Adapted for AeroTrak+ Active Air Sampler 7010.            |
| D        | 6 May 2024       | Description and Prerequisites on page 2 have been revised |

TSI, TSI logo and AeroTrak are registered trademarks of TSI Incorporated in the United States and may be protected under other country's trademark registrations.

Microsoft, Windows, and Explorer are registered trademarks of Microsoft Corporation.

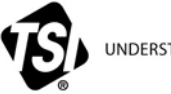

UNDERSTANDING, ACCELERATED

TSI Incorporated – Visit our website www.tsi.com for more information.

| USA     | Tel: +1 800 874 2811   | India     | Tel: +91 80 67877200  |
|---------|------------------------|-----------|-----------------------|
| UK      | Tel: +44 149 4 459200  | China     | Tel: +86 10 8219 7688 |
| France  | Tel: +33 1 41 19 21 99 | Singapore | Tel: +65 6595 6388    |
| Germany | Tel: +49 241 523030    |           |                       |

TCC-114 Rev. D (6/5/2024) ©2024 TSI Incorporated